## Epson Scanner

## **GraphicsComputer**

## You will see ??? on your dock. This is okay. Open your Documents Folder. In the left column, select Graphics HD. **Open Applications** Select the Application you'd like to use To Use the Epson Scanner: Place your image on the Scanner. Select Epson Scan from Applications. Crop Tool [say ok to 1660] Choose the location you want the image to be saved to. Wait for the scanning to finish. Select Adobe Photoshhop 7.0 [or Photoshop Elements] from **Applications** Select Browse for file and click on your image When you see your scan, use the tool bar to edit. To Crop use the crop tool. After you've selected your cropped area, click the crop tool again, and make your decision to crop or not. File >>> Save as >>>> Format should be JPEG. Make sure you're saving to your Documents Folder

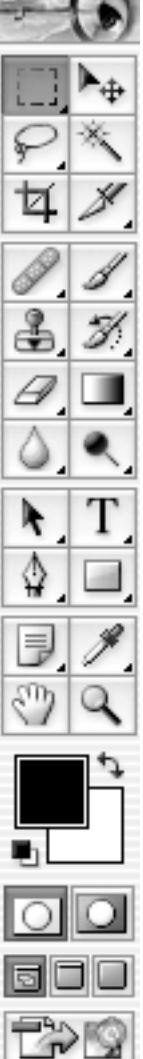